# 助学贷款还款流程

1、登录国家开发银行助学贷款信息网,点击学生在线服务系统(高校)

| 国家开发银<br>CHINA DEVELOPMENT       | <th><del>E使命</del></th>                                     | <del>E使命</del>              |
|----------------------------------|-------------------------------------------------------------|-----------------------------|
|                                  |                                                             |                             |
|                                  | 帝见问题 型分环束 范围打拍 强正推荐                                         | 1及外与灰质                      |
| 子生在线服务系统(高校)<br>学生在线服务系统(高校)     | 工作动态<br>● 国家开发银行助学贷款还款专用Pos机覆盖县区分布表                         | ▶ 更多<br>2015-12-25 11:20:20 |
| 学生在线服务系统(生源地)                    | ● 关于11月26日 "95593" 呼叫中心暂停对外服务一天的通知                          | 2015-11-25 17:40:20         |
| 助学贷款所加由心、95593                   | • 95593呼叫中心一周电话统计分析7.28-8.3                                 | 2014-08-07 15:39:12         |
| *)                               | • 2014年安徽分行继续开办生源地助学贷款                                      | 2014-08-07 15:35:18         |
| 各分行及资助中心联系方式                     | • 国家助学贷款:让阳光照亮梦想                                            | 2014-08-07 14:17:21         |
|                                  | • 宁夏助学贷款7年累计发放7.3亿 14万人次受益                                  | 2014-08-07 14:14:51         |
| 业务管理系统 🐣                         |                                                             |                             |
|                                  | 常见问题                                                        | ▶ 更多                        |
| 局伦明 <b>学</b> 近款系统                | <ul> <li>国家开发银行生源地信用助学贷款申请及受理常见问题解答</li> </ul>              | 2015-07-07 15:26:09         |
| 生憑地助学贷款系统                        | <ul> <li>助学贷款业务系统常见问题及解答</li> </ul>                         | 2014-07-10 08:53:11         |
|                                  | • 助学贷款常见问题汇总更新                                              | 2014-07-09 15:16:57         |
| 友情链接 👀                           | • 助学贷款业务支付宝使用说明                                             | 2014-07-09 15:16:33         |
|                                  | <ul> <li>生源地助学贷款常见问题及解答</li> </ul>                          | 2014-07-09 15:12:11         |
| 国家开发银行<br>CHINA DEVELOPMENT BANK | • 高校助学贷款常见问题及解答                                             | 2014-07-09 14:52:39         |
|                                  | 业冬政策                                                        | ▶ 面名                        |
| 1 银监会公众教育服务网                     |                                                             | 2014-08-07 13:37:36         |
|                                  | <ul> <li>财政部、教育部关于印发《生源地信用助学贷款风险补偿金管理办<br/>法》的通知</li> </ul> | 2014-08-07 13:37:14         |
|                                  | 。                                                           | 0014_00_07 00.00.00         |

2、登录**学生在线服务系统**(已选择高校)

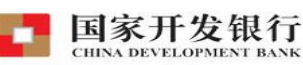

高校助学贷款介绍

高校助学贷款是由政府主导、财政贴息、财政和高校共同给予 银行一定风险补偿金,银行、教育行政部门与高校共同操作的,帮 助家庭经济困难学生支付在校学习期间所需的学费、住宿费和基本 生活费的信用贷款,是我国普通高校家庭经济困难学生资助政策体 系的重要组成部分。

目前已经开展高校助学贷款的省份有:河南省、广东省、贵州 省、湖南省、河北省、山西省、吉林省、新疆自治区、青海省、西 藏自治区。

|             | 24日543 英型 -<br>地助学贷款 ③ 高校助学贷款 |
|-------------|-------------------------------|
| 身份证         | £:                            |
| 密县          | 马 :                           |
| 验证银         | 98uz                          |
| 3           | 登录 注册 忘记密码                    |
| <u>1. 使</u> | <u>用登录名登录</u>                 |
| <u>2.支</u>  | 村宝使用说明                        |
| 3.各         | 份行及资助中心联系方式                   |
| G           | ▲ 高校助学贷款系统 ▼6.56              |
|             | 助学贷款呼叫中心: 95593               |
| 110         | <b>工作时间</b> :周一至周五            |

Copyright = 2009 All rights reserved. 国家开发银行 版权所有 <u>京ICP卷05037088号</u>

提示:本系統需要运行在IE6.0或以上版本的浏览器:建议使用1024\*768分辨率以上版本浏览

3、进入国家开发银行首页,注意登陆密码和支付密码

| 校助学贷款信息    | 管理系统                                                    |                                             |              |
|------------|---------------------------------------------------------|---------------------------------------------|--------------|
| 我的首页       | • 我的首页                                                  |                                             |              |
| 贷款申请流程     | 一、欢迎 张夕康进入国家开发银行高校助学贷款信息管                               | 里系统。                                        |              |
| 贷款申请       | 二、 您的登录名是: zskttl4,为了您的信息安全,初次                          | 登录的用户请 【修改登录密码】。                            |              |
| 提前还款申请     | 您的还款账号是【查看】                                             |                                             |              |
| 些业确认由诗     | 您的【邮箱、支付宝】初始登录密码是:1v4jma5t,<br>为了安全,请分别登录【新浪邮箱】和【支付宝】修改 | 【支付宝】初始支付密码是:1 <b>v4jma5t</b> .<br>现你的初始密码。 | $\sim$       |
|            | 三、 如果您需要申请本学年的助学贷款,可以先查看 【申                             | 清贷款流程】                                      |              |
| 登录信息变更     | 然后请按照学校的要求填写 【个人信息】,最后【                                 | 提出贷款申请】 填写申请金额。                             |              |
| 个人信息变更     | 四、 必须在指定的时间内才能申请助学贷款。                                   |                                             |              |
| 不對此白本面     | 五、 在申请助学贷款过程中遇到填写资料问题,请与学校或                             | 沈院系贷款经办老师联系。                                |              |
|            | 六、"姓名"、"身份证号码"一定要与您的"身份证"信                              | 息一致,否则将影响您支付宝账户开立、1                         | 贷款发放以及还款。    |
| 贷款展期甲请     | 七、请仔细准确填写您的信息,否则可能导致无法成功申请                              | 贷款或还款。若发现系统中您的信息不正                          | 确,诸及时更正。     |
| 贷款及应还款查询   | 您可以自行修改,也可以请您贷款时所属高校老师帮助                                | 修改。                                         |              |
|            | 八、申请提前还款后,请于还款日期之前将资金存入您的还                              | 款账户。                                        |              |
| 还款明细查询     | 九、学校相关信息 +                                              |                                             |              |
| 本年应付本息测算   | 十、 未读消息                                                 |                                             | -0. L-= 1.27 |
| 左继续:海岸坦(ff | 「「「「「「」」「「」「」「」「」「「」」「「」「」「」「」「」「」「」「」                  | 发布机构                                        | 发布时间         |
|            | no data                                                 |                                             |              |
| 斑的洞息       |                                                         |                                             |              |
|            |                                                         |                                             |              |
|            |                                                         |                                             |              |

4、进入<mark>提前还款申请</mark>,点击申请

| 我的首页                                      | 🔅 提前还          | 款申请                   |                            |                |           |                                               |          |         |
|-------------------------------------------|----------------|-----------------------|----------------------------|----------------|-----------|-----------------------------------------------|----------|---------|
| (225-1-2-2-2-2-2-2-2-2-2-2-2-2-2-2-2-2-2- |                | 贷款记录                  | 项目名称                       | 提前还款金额<br>(本金) | 应付利息      | 还款日期                                          | 还款状态     |         |
| 贝刹甲馆祝住                                    | no data        |                       |                            |                |           |                                               |          |         |
| 18-26-17 H                                |                |                       |                            |                |           |                                               |          |         |
| 提前还款甲请                                    | 请注意:           |                       |                            |                |           |                                               |          |         |
| 毕业确认申请                                    | 1. 提出提         | 前还款由请,请卢击左下           | 「角的"由请"桉钮。                 |                |           |                                               |          |         |
| 登录信息变更                                    | 2 申请提          | ·加·尔勒时, 系统会相相相        | """。"早请 "大位。<br>時日期自己确定相应的 | 你不能过,并计算       | (裁交)求款 中的 | 应还到自.                                         |          |         |
| 个人信息变更                                    | 2 中海城          |                       | 前日来自动输入日本方                 | (杨宁的)(苏斯叱首     |           | (本本 白 - 5 - 5 - 1 - 1 - 1 - 1 - 1 - 1 - 1 - 1 |          |         |
| 还款账户变更                                    | 3、中国级          |                       |                            |                |           | 에도 E 40X/114<br>승규가 확                         | •        |         |
| 贷款展期申请                                    | 4、如果近          | · 新账户为文付玉账户,用         | 「哨成功后可以便用支」                | 小玉 "助学成款地      | - 小肥头町    | 元成还款。                                         |          | 1       |
|                                           | 5、便用支<br>信息"中查 | [付宝 "助学贷款还款" J<br>:看。 | 1龍完成还款后, 或存,               | 人账户的还款资金       | 完成划扣后,    | 可在【贷款及                                        | 应还款查询】功能 | 能的"审批中排 |
| 贷款及应还款查询                                  | 6、如因未          | 及时充值导致还款失败,           | 不会影响信用记录。『                 | 可重新申请后再还       | 款。        |                                               |          |         |
| 还款明细查询                                    |                |                       |                            |                |           |                                               |          |         |
| 本年应付本息测算                                  |                |                       |                            |                |           |                                               |          |         |
|                                           |                |                       |                            |                |           |                                               |          |         |
| 在线俗词与投诉                                   |                |                       |                            |                |           |                                               |          |         |
| 我的消息                                      |                |                       |                            |                |           |                                               |          |         |

5、还款方式选择**全部结清,选择合同**,点击确定。(注意还款日期)

| 🧧 国家开发银行助学贷款业                 | 务管理系统                | 网页对话框                              |          |      | ×         |
|-------------------------------|----------------------|------------------------------------|----------|------|-----------|
| https://www.csls.cdb.com.     | <b>cn</b> /page.do?t | argetPage=/CoreFrame/FrameSelect.F | ıtml     |      |           |
| ◇ 在线申请   提前还款申诉               | 青                    |                                    |          |      |           |
|                               |                      |                                    |          |      |           |
| 基本信息                          |                      |                                    |          |      |           |
| *还款方式                         | 全部结清                 | •                                  |          |      |           |
| 选择合同                          | 2014年 第1             | 笔贷款 👻                              |          |      |           |
| 合同編号                          | 41102014011          | 0078411121199304143015             |          |      |           |
| 还款日期                          | 2016-05-20           |                                    |          |      |           |
| 项目名称                          | 河南省2014年             | F度高校助学贷款项目                         |          |      |           |
| *提前还款金额(本金)                   | 4500.0               | 该笔金额需按申请金额足额还款,账                   | 户余额不足时不  | 不扣款。 |           |
| 未到期款項                         |                      |                                    |          |      |           |
| 上次结息日                         | 2015-12-20           | 年利率                                | 4.90     |      |           |
| 贴息截止日期                        | 2016-06-30           | 贴息金额                               | 93.10    |      |           |
| 应付利息                          | 0.00                 | 该笔金额需按申请金额足额还款,账                   | 户余额不足时不  | 不扣款。 |           |
| 逾期款項                          |                      |                                    |          |      |           |
| 上次催收日                         | 2015-12-20           | 逾期利率                               | 6.37     |      |           |
| 应付复利                          | 0.00                 | 应付罚息                               | 0.00     |      |           |
| 应付逾期复利                        | 0.00                 | 应付逾期罚息                             | 0.00     |      | _         |
|                               | 0.00                 | 应付逾期本金                             | 0.00     |      |           |
| 确定 取消                         |                      |                                    |          |      |           |
| https://www.csls.cdb.com.cn/p | age. do?targe        | tPage=/CoreFrame/FrameSelect.html  | 😜 Intern | et   | <b></b> ; |

6、申请成功界面如下:

| コントノー 名  | 言息管理?             | 系统                    |                   | 欢              | 迎窓!张少康 |            |        | 退出系线 |
|----------|-------------------|-----------------------|-------------------|----------------|--------|------------|--------|------|
| 我的首页     | 🔅 提前还             | <b>【款申请</b>           |                   |                |        |            |        |      |
| 体われたすね   |                   | 贷款记录                  | 项目名称              | 提前还款金额<br>(本金) | 应付利息   | 还款日期       | 还款状态   |      |
| 贷款申请流程   | 1 💽               | <u>2014年 第1笔贷款</u>    | 河南省2014年度高校助学贷款项目 | 4, 500. 00     | 0.00   | 2016-05-20 | 未扣款    |      |
| 記款申请     |                   |                       |                   |                |        |            |        |      |
| 堤前还款申请   |                   |                       |                   |                |        |            |        |      |
| 毕业确认申请   | 请汪思:              |                       |                   |                |        |            |        |      |
|          | 1、提出摄             | 是前还款申请,请点击左           | 下角的"申请"按钮。        |                |        |            |        |      |
| 登录信息变更   | 2、申请摄             | 是前还款时,系统会根据           | 申请日期自动确定相应的还款日,   | 并计算截至还款        | 日的应还利息 | •          |        |      |
| 个人信息变更   | 3、申请摄             | 是前还款后,请于还款日           | 之前将还款资金足额存入约定的还   | 款账户,到还款        | 日系统会自动 | 划扣。        |        |      |
| 还款账户变更   | ⊿. 加里讶            | 「對咪白为支付字咪白。           | 由违成功后可以使用支付字 "助学  | 侍款还款"功能        | 实时完成还靠 |            |        |      |
| 贷款展期申请   |                   |                       |                   |                |        | *****      |        |      |
|          | 5、 (使用 文<br>信息"中查 | 如玉:"助字贷款还款"<br>看。     | 切能完成还就后,或仔人账户的还   | 款资金完成刘阳        | 后,可任【贷 | 款及应还款重     | 如了了小厅的 | "审批中 |
| 贷款及应还款查询 | 6. 勿因未            |                       | 4. 不会影响信田记录。可重新由语 | 后重证款。          |        |            |        |      |
| 还款明细查询   | 01 24 147         | COCHINGING TRACEMENTS |                   | SH FIXE AND    |        |            |        |      |
| 木年应付木自测管 |                   |                       |                   |                |        |            |        |      |
|          |                   |                       |                   |                |        |            |        |      |
| 在线咨询与投诉  |                   |                       |                   |                |        |            |        |      |
| 我的消息     |                   |                       |                   |                |        |            |        |      |
|          |                   |                       |                   |                |        |            |        |      |
|          |                   |                       |                   |                |        |            |        |      |
|          | 市 連               |                       |                   |                |        |            |        |      |

### 7、网上登录**个人支付宝**账户

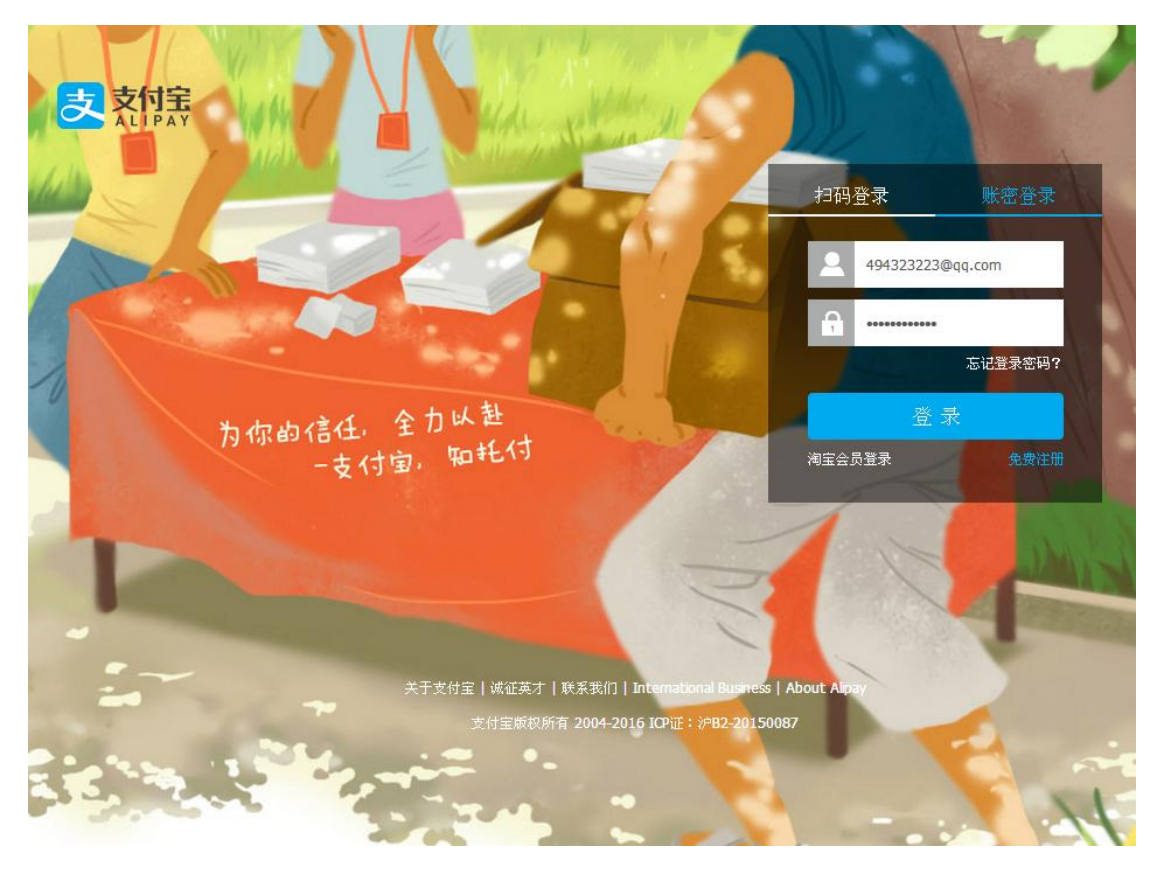

8、进入个人支付宝首页,点击应用中心

|                                                                                        | ● 我的支付宝                            | 交易记录 会                                 | 员保障 应用中心                            |
|----------------------------------------------------------------------------------------|------------------------------------|----------------------------------------|-------------------------------------|
| 首页 账户资产 账户设置 账户通                                                                       |                                    |                                        | 输入关键字;如"密码" Q                       |
| 以证 您已经通过支付宝宝名以证<br>上午好,张少康 转账看头像,安全有保障 修改头像<br>账户名: 494323223@qq.com ② ① 上次登录时间: 2016. | 05.03 10:43:40                     | ×<br>Maria (hadar                      | nblant                              |
| 账户余额<br>440.02元 充值 提现 转账 查看                                                            | <b>蚂蚁花呗</b> ⑦<br>消费额度:<br>1500.00元 | 招财宝 ⑦<br>※<br>让我的余额宝<br>               | 其他账户 更多><br>記 銀行卡: 管理<br>2 阿里账户: 管理 |
| 余额宝<br>10010.62 元    我入 转出   管理   累计收益: 145.01 元 [?]                                   | <b>开 通</b><br>这月买,下月还 <b>详情</b>    | <ul> <li>一鍵招财</li> <li>查看管理</li> </ul> | 进入账户通<br>花呗: 管理<br>集分宝:1 个          |
| 交易记录                                                                                   |                                    |                                        | ■ 电子对账单                             |
| 最近交易记录 充值记录   提现记录   退款记录                                                              |                                    |                                        | 余额收支明细                              |
| 2016.05.03 余额宝-2016.05.02-收益发放                                                         | + 0.66                             | 交易成功                                   | 备注 ▼                                |
| 2016.05.02 余额宝-2016.05.01-收益发放                                                         | + 0.66                             | 交易成功                                   | 备注▼                                 |

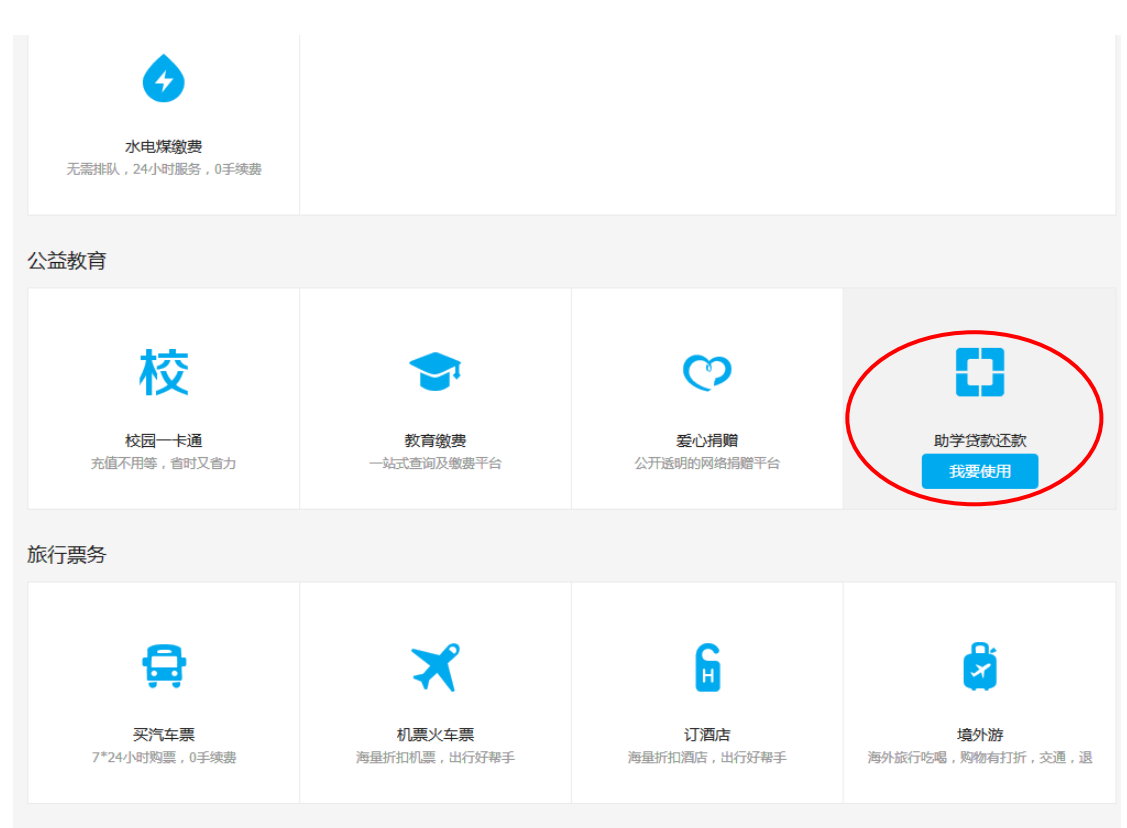

### 9、在应用中心中找到**助学贷款还款**,点击我要使用

10、在助学贷款还款界面点击**我要还款** 

|                             |                                                                         | 我的支付宝           | 交易记录 | 会员保障 ◆ <u>应用中心</u> | • |
|-----------------------------|-------------------------------------------------------------------------|-----------------|------|--------------------|---|
| 我的应用(8)     染       公益教育(4) | 助学贷款还款 点击还都<br>會 查看记录 自 边能演示<br>支薪还贷银行:                                 | 欢瞬间到账           | X    | + it to            |   |
| 更多应用 >                      | <ul> <li>         ○○法 使 A C C C C C C C C C C C C C C C C C C</li></ul> | 3 4<br>付款 ▶ 还款成 | ъ    | •                  |   |

11、输入借款人支付宝账户,查询还款信息

| 又 素 何 実                                                                                                    |        |                                   | 我的支付宝                                  | 交易记录  | 会员保障 | • 应用中心 |
|----------------------------------------------------------------------------------------------------|--------|-----------------------------------|----------------------------------------|-------|------|--------|
| 我的应用(8)                                                                                                    | ۵      | 助学贷款还款                            | C 8 2522                               |       |      |        |
| 公益教育(4)                                                                                                    |        | -1.勞款董道 2.06.0210 3               | H# 4,52000                             |       |      |        |
| ★ 10 10 - Fill                                                                                                    | +/#120 |                                   |                                        |       |      |        |
| <ul> <li>π</li> <li>π</li></ul> | +25.10 | 借款人支付宝账户                          | 411121b25m.cdb@sna.cn                  |       |      |        |
| 😨 東山後間                                                                                                    |        |                                   |                                        |       |      |        |
| 🚺 助学校家还家                                                                                                    | +1870  | 借款人身份证号                           | -                                      |       |      |        |
| 更多应用>                                                                                                    |        |                                   | 律输入15位或18位并份证明制。                       |       |      |        |
|                                                                                                    |        | * 验证码                             | pgrz pGRZ ETa                          | , 独一张 |      |        |
|                                                                                                    |        |                                   | 诸城入监御中学府。不正分大小耳。                       |       |      |        |
|                                                                                                    |        | 6                                 | A BUC OVER                             |       |      |        |
|                                                                                                    |        |                                   | The partice of Arriver                 |       |      |        |
|                                                                                                    |        |                                   |                                        |       |      |        |
|                                                                                                    |        | 使用遇到问题                            |                                        |       |      |        |
|                                                                                                    |        | 教什么时候才可以查询出还得<br>答:只有借款人在前即并实得行系统 | <b>京慰道行語音?</b><br>6中中语完定登局,才可以直得完正好信息。 |       |      |        |
|                                                                                                    |        | 更多相关帮助                            |                                        |       |      |        |
|                                                                                                    |        | Contract of the second second     | 1 10 10 1                              |       |      |        |

12、借款人支付宝账户可在国家开发银行首页,毕业确认申请的贷款 信息中查询

| · 我的客页                                                                                        | 毕业确认中请                                                                                                    |                                                                                                    |                                                                                                    |                                                  |         |
|-----------------------------------------------------------------------------------------------|----------------------------------------------------------------------------------------------------|----------------------------------------------------------------------------------------------------|----------------------------------------------------------------------------------------------------|--------------------------------------------------|---------|
| 10-978355773-84.                                                                              | 联系方式                                                                                                    |                                                                                                    |                                                                                                    |                                                  |         |
| <ul> <li>         ·        ·        经款申请流程         ·        ·        经款申请         </li> </ul> | 工作单位                                                                                                    | · ¥R •                                                                                                    | 单位电话<br>其他即时通讯                                                                                       |                                                  |         |
| • 提前还就申请                                                                                      | 联系人信息                                                                                                    |                                                                                                    |                                                                                                    |                                                  |         |
| • 毕业确认申请                                                                                      | 第一联系人                                                                                                    | · RK42                                                                                                    | *#ID:064                                                                                             | 452400                                           |         |
| <ul> <li>         ·</li></ul>                                                                 | "联系地址<br>第二联系人<br>联系地址                                                                                                    | 联系电话                                                                                                    | 邮政编码                                                                                                 |                                                  |         |
| • 还就账户支更                                                                                      | 资款信息                                                                                                    |                                                                                                    |                                                                                                    |                                                  |         |
| <ul> <li>按款展期申請</li> <li>拆款及应还款查询</li> <li>还款明细查询</li> <li>本年回付本最測算</li> </ul>                | 合同編号: (110201501)<br>自付利息起息日期:200<br>1 代現行: 安片空(可用)(<br>利息还款计划:105.35列<br>223.55元(2020-12-20)<br>合同编号: (11020-1401)<br>自付利息起息日期:200<br>2 代現行: 安片空(可用)<br>利息正款计划:105.35页<br>2036年(2020-12-20) | 0070411121199304143015 第次金<br>5-05-01 年本3月1日の10000-00<br>第二411215578-049481ins.cz<br>(2016-12-00)・182-00)、187<br>、222.95元(2021-12-00)、187<br>007041121193004143015 第次金<br>5-06-03 第次3月1日間-2021-00<br>県等:4111215578.04984ins.cz<br>5-2016-12-00)、222.95元(2011<br>187.012 (2011-02-00)、222.95元(2011 | ■:4500.0<br>12-20)、222.95元(2018-<br>21元(2022-09-20)<br>■:4500.0<br>20<br>-12-20)、222.95元(2018-<br>20 | -12-20)、222 95元(2019-1<br>-12-20)、222 95元(2019-1 | 12-20), |
| • 在线管课与投诉                                                                                     | 223.5675 € 2020-12-20.3                                                                                                    | * 161.217E (2021-09-20.)                                                                                                    |                                                                                                    |                                                  |         |
| • 3000 B                                                                                      |                                                                                                    |                                                                                                    |                                                                                                    |                                                  |         |

13、确认还款信息后确认还款即可

|                                        |                                                                                                    |                                         |                                                          | 我的支付宝           | 交易记录    | 会员保障    | ● 应用中心   |
|----------------------------------------|----------------------------------------------------------------------------------------------------|-----------------------------------------|----------------------------------------------------------|-----------------|---------|---------|----------|
| 我的应用(8)<br>公益教育(4)<br>校园一卡通            | <b>杂</b><br>+添加                                                                                         | 助学贷款记                                   | <b><u>下</u>款 🖹 査査记录</b><br>家 3.付款 4.还款成功                 |                 |         |         |          |
| <ul> <li>教育繳费</li> <li>爱心捐赠</li> </ul> | <b>+添加</b><br>已添加                                                                                       | 借款人姓名·                                  | 张小康                                                      | 确认还款信           | 息       |         |          |
| ■ 助学贷款还款<br>更多应用 >                     | +添加                                                                                                    | 借款人支付宝账户:<br>借款人身份证号:<br>所属分行:<br>机构名称: | 411121b25zn.cdb@<br>41112**********<br>河南省分行<br>华北水利水电大学 | ⊇sina.cn<br>*15 |         |         |          |
|                                        |                                                                                                    | 合同号                                     |                                                          | 贷款年份            | 应还本金(元) | 应还利息(元) | 应还金额(元)  |
|                                        |                                                                                                    | 4110201401100784                        | 411121199304143015                                       | 2014            | 4500.00 | 0.00    | 4500.00  |
|                                        |                                                                                                    | 还款截止日期:2016.5                           | 5.20<br>自,再 <b>么</b> 送炼速登受用宏平                            | f发银行学生在线照答系     | 练查询     |         | 4500.00元 |
|                                        | <ul> <li>● 请仔细核对以上信息,更多详慎请登录国家开发银行学生在线服务系统查询</li> <li>✓ 我已阅读并同意 《支付宝还款协议》</li> <li>确认还款 返回修改</li> </ul> |                                         |                                                          |                 |         |         |          |

# 14、进入支付宝收银台,选择支付方式

| 支付条   我的收银台 中国大陆版▼                                            | 支付宝账户: 494323223@qq.com 找人代付 唯一裁論          | 晚: 95188         |
|---------------------------------------------------------------|--------------------------------------------|------------------|
| 国家开发银行助学贷款还款411121b25zn.cdb@sina.cn<br>收款方: 国家开发银行股份有限公司河南省分行 | <b>4500.0</b><br><sub>订集课</sub>            | <mark>0</mark> 元 |
| ○ C 中国建设银行 **1840 储营术丨长提                                      |                                            |                  |
| ⑦                                                             | 文付 <b>4500.00</b>                          | π                |
| ○ ● 河南省农村信用社 **9632 储蓄卡   快速                                  |                                            |                  |
| ○ <b>⑨</b> 账户余额 440.02 元                                      | 全额不足,可先来                                   | 5位               |
| ②加快援/阿張行款 ● 化安全の可能力、運動人体量!                                    |                                            |                  |
| ♥ ₩2×20744, 20025.<br>支付宝支付密码:                                |                                            |                  |
|                                                               |                                            |                  |
| 请和人6匹数子支付召码<br><b>输认付款</b>                                    |                                            |                  |
| 文付重版权所有 2004-2016 ICP证。详                                      | 82-20150087                                |                  |
| VeriSign VeriFign                                             | ED MasterCard. JCB<br>SecureCode. J/Secure |                  |

#### 15、还款成功

| 支付主    |                                      |
|--------|--------------------------------------|
| 🗸 还款成功 |                                      |
| 查看回单   |                                      |
|        |                                      |
|        | 诚征英才   联系我们   International Business |

支付宝版权所有 2004-2016 ICP证:沪B2-20150087